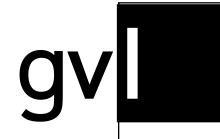

Gesellschaft zur Verwertung von Leistungsschutzrechten

# Quick Start Guide Iabel.gvl Offene Nutzungen claimen

Stand 07.03.2023

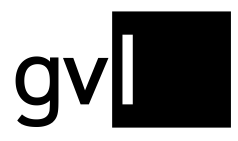

# 1 Einleitung

Offene Nutzungen bezeichnen nicht zuordenbare Sendemeldungen. Gemäß Verwertungsgesellschaftengesetz (VGG) veröffentlicht die GVL ihren berechtigten Tonträger- und Bildtonträgerherstellern diese zur Einsicht und Beanspruchung in label.gvl.

# 2 Anzeige offene Nutzungen

Unter dem Menüpunkt "Offene Nutzungen" finden Sie vier Untermenüpunkte:

- Offene Nutzungen
- Meine Downloads
- Upload Nutzungsclaims
- Upload Historie

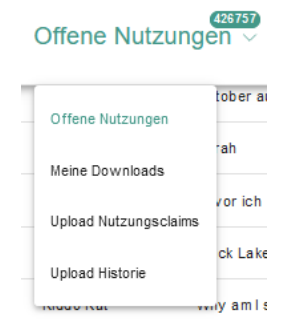

Klicken Sie auf den Untermenüpunkt "Offene Nutzungen" um zur Ansicht der durch die GVL nicht zuordenbaren und somit offenen Nutzungen zu gelangen.

Wichtig: Es ist möglich, dass unter den "offenen Nutzungen" Aufnahmen auftauchen, für die Sie eine gültige Rechteinhaberschaft haben, die aber noch nicht gemeldet und verarbeitet vorliegen. Bitte melden Sie die entsprechenden Aufnahmen, damit die Nutzung durch die Systeme der GVL zugeordnet werden können.

Unter dem Untermenüpunkt "Meine Downloads" haben Sie jederzeit Zugriff auf Ihre Downloads offener Nutzungen.

Wichtig: Bitte beachten Sie, dass wir aufgrund der Datenmengen den Zugriff auf durchgeführte Downloads maximal sieben Tage ermöglichen, danach werden diese wieder gelöscht. Es empfiehlt sich also, Downloads nach Bereitstellung lokal auf Ihrem Rechner zu speichern.

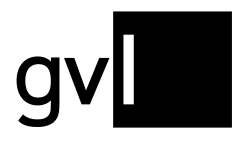

# 2.1 Offene Nutzungen durchsuchen

Wenn Sie den Untermenüpunkt "Offene Nutzungen" gewählt haben, gelangen Sie auf die Übersicht aller laut Verwertungsgesellschaftengesetz zu veröffentlichenden offenen Nutzungen und können dort alle Nutzungen mit den relevanten Daten einsehen.

| label.gv Startseite Mein Repertoire von Benterianne von Benterianne von Benter |                              |                     |                                |                       |                                  |  |  |  |  |  |
|----------------------------------------------------------------------------------------------------|------------------------------|---------------------|--------------------------------|-----------------------|----------------------------------|--|--|--|--|--|
| Offene Nutzungen                                                                                                    |                              |                     |                                |                       |                                  |  |  |  |  |  |
| ≅ Filter <<br>☑ Audio ☑ Video                                                                                                    | 355622 Nutzungen             | Far                 | ausgewählte Nutzungen (355622) | 🔒 Claim               | 🔒 Unclaim 👱 Download             |  |  |  |  |  |
| Nutzungen                                                                                                    |                              |                     |                                |                       | =                                |  |  |  |  |  |
| Nutzungsjahr 👻                                                                                                    | Wert ISRC LC Eigencl Fremdcl | Typ Interpret       | 🛦 Titel 🔺 Titelzusatz          | 🛦 Label 🔺 Album Titel | Komponist 🛦 Sender 🔺             |  |  |  |  |  |
| Wert                                                                                                    | □ N/A DK4YA0400608           | Bombay Rocke        | rs Rock Tha Party (Instrum     |                       | Janus Barnewitz, VOX             |  |  |  |  |  |
| Wert                                                                                                    | N/A DK4YA1901201             | DI Moewe feat. RT   | Y If I Aint Got U              |                       | Tienus Ik, Roxan RTL II          |  |  |  |  |  |
| Beanspruchung                                                                                                    | □ N/A DK4YA2018501 32820     | Gaullin, Katy Ti    | z So We Go (Martin Jens        | SMD/ B1               | Composer Linas MDR TWEENS        |  |  |  |  |  |
| Fremdclaim Ohne Claim                                                                                                    | N/A DK4YA2005601 33687       | □ Nightcall X Hen   | ri When The Morning Breaks     | Virgin Re             | Lennart Voigt, He BR BAYERN 3    |  |  |  |  |  |
| Suchantionen                                                                                                    | N/A DK4YA2137701 03098       | Di Nightcall, VI Ar | a Thinkin Bout You             | Virgin                | Ewan Mainwood, bigFM – Der neu   |  |  |  |  |  |
| Aufnahme                                                                                                    | □ N/A DK4YA2111001 00162     | Da Martin Jensen    | Make My Mind Go                | COLUMBIA              | Martin Jensen (K bigFM – Der neu |  |  |  |  |  |
| Interpret                                                                                                    | □ N/A DK4YA1909452 16552     | DI Maple S          | Don't Call Me Up (Clone)       | DISCO:W               | Steve Mac, Mabe RTL              |  |  |  |  |  |
| Titel                                                                                                    | □ N/A DK4YA1700801           | 🗅 KATO & Sigala     | f Kato & Sigala feat. Hail     |                       | Bruce Fielder, Gr RTL II         |  |  |  |  |  |
| 1000                                                                                                    | □ N/A DK4YA2117171           | Dave Crusher        | Shape Of Your Heart            |                       | Cayte Webber, D RTL II           |  |  |  |  |  |
|                                                                                                    | □ N/A DK4YA1102381           | DI KATO             | Kato In The Mix                |                       | Thomas Kato Vit RB Bremen NEXT   |  |  |  |  |  |
| Album Label                                                                                                    | □ N/A DK4YA2119301           | Da Molow            | Somebody To Love               |                       | Darby Slick RTL                  |  |  |  |  |  |
|                                                                                                    |                              |                     |                                |                       |                                  |  |  |  |  |  |

Links oben über der Liste der offenen Nutzungen sehen Sie jederzeit die zum jeweiligen Zeitpunkt des Aufrufs dieser Liste die aktuelle Gesamtmenge der noch nicht zugeordneten Nutzungen.

Die Ansicht bietet links verschiedene Filter- und Suchmöglichkeiten, mit denen Sie gezielt nach einzelnen oder einer Menge von Nutzungen suchen können.

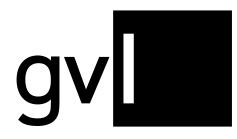

# 2.2 Filter

Als Filter stehen Ihnen unter "Offene Nutzungen" folgende Optionen zur Verfügung:

- Audio/Video: filtert die offenen Nutzungen nach Medientyp
- Nutzungsjahr: zeigt nur die offenen Nutzungen für das ausgewählte Nutzungsjahr an
- Wert: zeigt die offenen Tonträgernutzungen (Audio) für die ausgewählte Wert-Kategorie an

Unter "Beanspruchung" finden Sie folgende Filter:

- **Eigenclaim:** zeigt die Nutzungen an, die Sie bereits geclaimt haben
- Fremdclaim: zeigt alle Nutzungen an, die bereits durch andere berechtigte Hersteller geclaimt wurden
- Ohne Claim: zeigt alle Nutzungen an, die weiterhin offen sind und bisher von keinem Hersteller geclaimt wurden

Die Filter sind wie unter "Mein Repertoire" beliebig kombinierbar.

**Wichtig:** der Filter "Wert" umfasst die Kategorien **S**mall, **M**edium, Large. Diese definieren sich wie folgt:

- Small: weniger als 10 Sendeminuten (ungewichtet)
- Medium: 10 bis 99 Sendeminuten (ungewichtet)
- Large: 100 und mehr Sendeminuten (ungewichtet)

Bitte beachten Sie, dass die ausgegebenen Nutzungen mehrere Nutzungen

zusammenfassen können und daher auch bei Angabe <u>nur eines Ausstrahlungstages</u> eine höhere Minutenmenge repräsentieren können.

Für Videoclip-Nutzungen können aufgrund der senderbasierten Vergütung keine Kategorien auf Minutenbasis ausgegeben werden, so dass hier der Wert N/A ausgegeben wird. Videoclip-Nutzungen auf den pauschal abgerechneten Sendern "**gute laune TV**" und "**GoldStarTV**" haben hierbei den geringsten Wert.

| 🕃 Filter    |       | < |
|-------------|-------|---|
| 🗸 Audio     | Video |   |
| Nutzungen   |       |   |
| Nutzungsja  | hr    | Ŧ |
| Wert        |       |   |
| Wert        |       | - |
| Beanspruchu | ng    |   |
| 🗌 Eigencla  | aim   |   |
| Fremdcl     | aim   |   |
| Ohne Cl     | aim   |   |

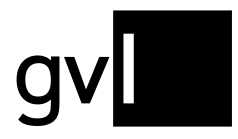

Gesellschaft zur Verwertung von Leistungsschutzrechten

#### 2.3 Suchoptionen

Für eine Suche über alle veröffentlichten offenen Nutzungen stehen Ihnen folgende Optionen zur Verfügung:

#### Aufnahme:

- Interpret: Interpret der gemeldeten Nutzung
- Titel: Titel einer gemeldeten Nutzung
- ISRC: ISRC einer gemeldeten Nutzung

#### Veröffentlichung

- Album Label: Name des Labels der Veröffentlichung, unter dem eine oder mehrere Aufnahmen erschienen sind, soweit vom Sender gemeldet
- LC: Label Code der Veröffentlichung, auf der eine oder mehrere Aufnahmen erschienen sind, soweit vom Sender gemeldet

| Q Suchoptionen            |
|---------------------------|
| Aufnahme 🔨                |
| Interpret                 |
| Titel                     |
| ISRC                      |
| Veröffentlichung <u>^</u> |
| Album Label               |
| LC                        |
| EAN                       |
|                           |
| Q Suche                   |
|                           |

EAN: EAN der Veröffentlichung, auf der eine oder
mehrere Aufnahmen erschienen sind, soweit vom Sender gemeldet

Wichtig: die Suchoptionen können nur ein Ergebnis liefern, wenn diese Informationen bei der Meldung durch einen Sender auch angegeben wurden.

Alle Filter- und Suchoptionen können beliebig kombiniert werden. Ihr Such- und Filterergebnis können Sie jederzeit durch einen Klick auf den Button "Download" rechts oben über dem Listenkopf exportieren.

#### 2.4 Filter und Suchoptionen ein- und ausblenden

Über den Pfeil neben dem Filter-Icon links oben können Sie Filter- und Suchoptionen jederzeit ein und ausblenden. Durch Ein- und Ausblenden der Filter- und Suchoptionen vergrößern Sie die Listendarstellung der Ansicht.

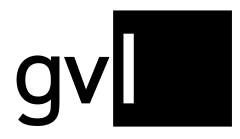

# 2.5 Anzeige von Informationen in der Listendarstellung

Die angezeigten Informationen (Spalten) in der Listenansicht "Offene Nutzungen" können Sie jederzeit verändern. Ihre Änderung der Ansicht wird auch nach dem Logout oder dem Wechsel auf einen anderen Menüpunkt gespeichert.

Gehen Sie hierzu auf das Listen-Icon rechts über der Nutzungsansicht. Es öffnet sich eine detaillierte Auflistung aller anzeigbaren Informationen (Spalten). Defaultinformationen (grau hinterlegt) können nicht an- oder abgewählt werden.

Wichtig: Es können maximal zehn Spalten angezeigt werden.

Per Drag&Drop können Sie die Anordnung der Spalten ebenfalls nach Belieben ändern. Auch diese Änderung der Ansicht wird nach dem Logout oder dem Wechsel auf einen anderen Menüpunkt gespeichert.

#### 2.6 Detailansicht Nutzung

Mit einem Klick auf eine Nutzung sind über ein Pop-Up-Fenster alle relevanten Informationen zur Nutzung einsehbar.

|                                     | Details Nutzung             | : |
|-------------------------------------|-----------------------------|---|
| Interpret: Natalie Cole             | Titel: Miss you like crazy  |   |
| Titelzusatz: N/A                    | ISRC: N/A                   |   |
| Komponist: Michael Masser, Gerry Go | Medientyp: Audio            |   |
| GVL ID Nutzung: 10198159            | Dauer: 00:03:21             |   |
| Albumtitel: N/A                     | Album Interpret: N/A        |   |
| Album Label: CBS                    | Album Labelcode (LC): 00149 |   |
| EAN: N/A                            | Katalognummer: N/A          |   |
| Album Jahr: N/A                     |                             |   |
| Nutzung von: 01-01-2016             | Nutzung bis: 10-11-2017     |   |
| Sender: rbb – Antenne BRANDENBURG   |                             |   |

Hier haben Sie neben den Detailinformationen zur Nutzung der Aufnahme bspw. einen Überblick, wann die Aufnahme auf welchem Sender genutzt wurde.

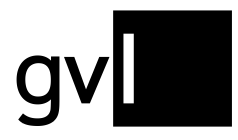

### 2.7 Offene Nutzungen herunterladen

Über den Button "Download" rechts oben über der Listenansicht können sie jederzeit die von Ihnen gefilterten Nutzungen als Excel-Export herunterladen.

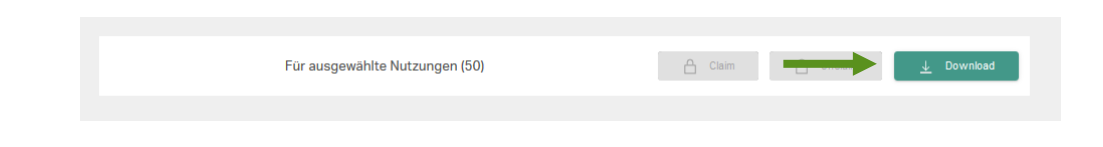

**Hinweis:** Für den Download aller offenen Nutzungen entfernen Sie bitte alle Filter und Suchbegriffe und selektieren Sie <u>keine</u> Nutzung.

Wählen Sie vor dem Download hierzu entweder einzelne Nutzungen oder durch Klick auf die leere Checkbox in der Leiste der Spaltenüberschriften alle auf der aktuellen Seite angezeigten Nutzungen aus.

Ohne Auswahl einzelner Nutzungen, können Sie nach Durchführung einer Suche oder Setzen eines Filters auch gesamte Filter- und Suchergebnisse exportieren.

Ihre Downloads finden Sie unter "Offene Nutzungen" > "Meine Downloads".

## 2.8 Nutzung claimen

Um einen Anspruch auf eine Nutzung anzumelden, müssen Sie diese Nutzung claimen. Claimen bedeutet, dass Sie eine offene Nutzung einer bereits von Ihnen gemeldeten und durch die GVL-Systeme verarbeiteten Aufnahme zuordnen. Nutzungen für fehlendes Repertoire claimen Sie durch Meldung des fehlenden Repertoires.

Es empfiehlt sich vor dem Claimen einen Repertoire-Export in label.gvl zu erstellen. Somit können Sie, ohne die Seite zu verlassen nach der entsprechenden Aufnahme, für die Sie eine Nutzung claimen wollen, suchen.

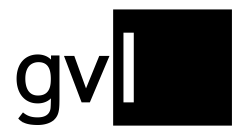

Zum Claimen einer Nutzung gehen Sie bitte wie folgt vor:

- Schritt 1: Prüfen Sie die Nutzung, die Sie claimen möchten.
- Schritt 2: Vergleichen Sie die Nutzung mit Aufnahmen aus ihrem Repertoire.
- Schritt 3: Gibt es eine Übereinstimmung, wählen Sie die Nutzung, die Sie claimen möchten über die Checkbox am Beginn der Zeile aus und Klicken Sie rechts oben den Claim-Button.

| 1022112 | Nutzungen |    |      |   | Für aus    | sgewählte Nutzungen (1) |           | 合 Claim | C Unclaim   | <u>+</u> | Download                |
|---------|-----------|----|------|---|------------|-------------------------|-----------|---------|-------------|----------|-------------------------|
|         |           |    |      |   |            |                         |           |         |             |          |                         |
|         | ISRC      | -  | LC   | - | Eigenclaim | Fremdclaim              | Medientyp |         | Interpret   | •        | Titel                   |
|         |           | 02 | 2070 |   |            |                         | 0         | !! (C   | hk Chk Chk) |          | Every Little Bit Counts |

- Schritt 4: Sie werden nun aufgefordert entweder die Aufnahme ID (GVL) ODER den entsprechenden ISRC Ihrer Aufnahme einzugeben.
- Schritt 5:Wenn das System die angegebeneAufnahme in ihrem Repertoire findet,

|                                              | Nutzung claimen                                                                                                    |
|----------------------------------------------|----------------------------------------------------------------------------------------------------|
| Wenn Sie die<br>die dazugehö<br>Ihrem gemelo | Rechte für diese Nutzung beanspruchen, geben Sie bitte<br>rige Aufnahme-ID (GVL) ODER den ISRC der Aufnahme aus<br>seten und verarbeiteten Repertoire ein: |
|                                              | Aufnahme ID (GVL)                                                                                                    |
|                                              | ISRC                                                                                                    |
|                                              |                                                                                                    |
|                                              |                                                                                                    |

werden Sie gebeten, die Zuordnung dieser Aufnahme zu bestätigen.

Schritt 6: Wenn Sie den Claim bestätigen, wird die Nutzung für Sie gesichert.

Durch Auswahl mehrerer offener Nutzungen über die jeweiligen Checkboxen haben Sie so auch die Möglichkeit mehrere ähnliche Nutzungen für <u>eine</u> Ihrer Aufnahmen zu claimen.

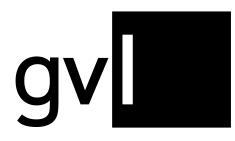

Wichtig: Ihr Claim bleibt bis zum Ablauf der Claimingfrist angezeigt. Die geclaimte Nutzung ist auch weiterhin durch andere Hersteller claimbar. Sollte ein anderer Hersteller auch die Nutzung für sich beanspruchen, so wird Ihnen dies durch einen Fremdclaim und rote Claim Icons angezeigt.

Die Konfliktklärung und finale Zuordnung Ihres Claims erfolgt erst nach Ablauf der kommunizierten Claimingfrist.

## 2.8.1 Nutzungen per Excel claimen

Sie haben auch die Möglichkeit Ihre Claims offener Nutzungen per Excel zu erfassen.

Laden Sie hierzu eine Auswahl von Nutzungen oder alle offenen Nutzungen herunter. Der Excel-Download enthält eine zusätzliche Spalte "GVL Product ID" (Spalte U). Tragen Sie hier aus Ihrem Repertoire-Export die Aufnahme ID (GVL)/Recording ID (GVL) der Aufnahme ein, für die Sie eine oder mehrere Nutzungen claimen möchten.

Ihre durch entsprechende Aufnahme ID (GVL) ergänzte Export-Liste der offenen Nutzungen übermitteln Sie im nächsten Schritt über den Menüpunkt "Upload Nutzungsclaims".

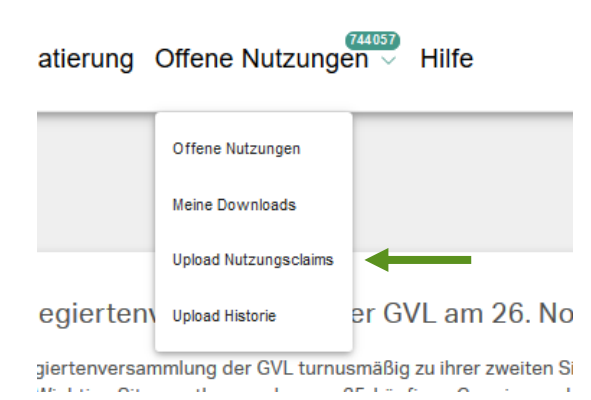

Nach erfolgtem Upload und nachgelagerter Verarbeitung können Sie unter dem Menüpunkt "Offene Nutzungen > Upload Historie" sowohl alle Ihre getätigten

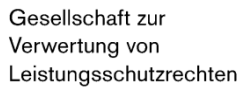

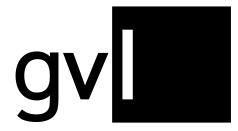

Nutzungsclaim-Uploads als auch entsprechende Ergebnisdateien unter der Rubrik "Fehlermeldungen" einsehen.

| label.gv | Startseite Mein Reperto | Repertoire erweitern V Re | ports - Mandatierung Offene Nu | tzungen V Hilfe            |                                 |
|----------|-------------------------|---------------------------|--------------------------------|----------------------------|---------------------------------|
|          | Offene Nutzungen: Uploa | ad Historie               |                                |                            |                                 |
|          |                         |                           |                                |                            |                                 |
|          |                         | Datum                     | Status                         | Datei                      | Fehlermeldungen                 |
|          |                         | 23-07-2020 11:18          | √ erstelt                      | claimfie(3).xlsx           | claimfile(3)_error.xisx         |
|          |                         | 21-07-2020 08:42          | √ erstelt                      | claimfie(2).xlsx           | claimfile(2)_error.xisx         |
|          |                         | 20-07-2020 17:52          | √ erstelt                      | claimfile(1)_error(1).xlax | claimfle(1)_error(1)_error.xlax |
|          |                         | 20-07-2020 17:51          | √ erstelt                      | claimfile(1).xlsx          | claimfle(1)_error.xlax          |
|          |                         | 20-07-2020 17:50          | √ erstelt                      | claimflexisx               | claimfle_error.xlsx             |
|          |                         |                           |                                |                            |                                 |

| Wichtig: | Ihre per Excel-Upload übermittelten Claims werden im ersten Schritt immer       |
|----------|---------------------------------------------------------------------------------|
|          | als "Eigenclaim" in der Ansicht "Offene Nutzungen" in label.gvl dargestellt. In |
|          | Abhängigkeit von kommunizierten Fristen erfolgt eine Verarbeitung Ihrer         |
|          | Claims immer nur punktuell.                                                     |

#### 2.9 Nutzungsclaim rückgängig machen

Wenn Sie Ihren Anspruch auf die Nutzung zurückziehen wollen, dann gehen Sie wie folgt vor:

Schritt 1: Wählen Sie im Filter das Kästchen "Eigenclaim". Nun werden Ihnen alle Nutzungen angezeigt, die Sie bisher geclaimt haben.

| Nutzungen      | -   |              |       |            |            |           |               |    |      |
|----------------|-----|--------------|-------|------------|------------|-----------|---------------|----|------|
| Nutzungsjahr - |     | ISRC         | LC    | Eigenclaim | Fremdclaim | Medientyp | Interpret     |    |      |
| Beanspruchung  | . 0 | DEA769808501 | 06972 | <b>A</b>   |            | Q         | Mary Roos     | w  | Venn |
| Eigenclaim     |     | SEA037100010 | 01421 | A          |            | 0         | The Spotnicks | If | you  |
| Ohne Claim     |     |              | 05055 | <b>A</b>   |            | Q         | Prince        | т  | he m |
|                | _   |              |       | 2          |            | 2         |               |    |      |

# Schritt 2: Suchen Sie nach der entsprechenden Nutzung und markieren Sie diese.

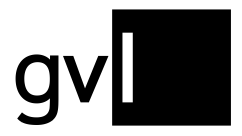

G

Schritt 3: Ziehen Sie Ihren Claim durch Klick auf den Button "Unclaim" zurück und bestätigen Sie diese Aktion.

| 22 | Nutzungen   |   |      | Für        | ausgewählte Nutzungen (1) | ÷         | 🔓 Unclaim | <u>+</u> | Download             |
|----|-------------|---|------|------------|---------------------------|-----------|-----------|----------|----------------------|
|    |             |   |      |            |                           |           |           |          |                      |
|    | ISRC        |   | LC   | Eigenclaim | Fremdclaim                | Medientyp | Interpret |          | Titel                |
|    | EA769808501 | 0 | 6972 | ۵          |                           | Q         | Mary Roos |          | Wenn der Weihnachtss |

Schritt 4: Der Claim auf die ausgewählte Nutzung wurde entfernt.

# 3 Kontakt

Bei allen Fragen zu unserem Herstellerportal label.gvl steht Ihnen unser Support-Team gern per E-Mail unter <u>label@gvl.de</u> oder telefonisch unter +49 30 48483-650 montags bis donnerstags von 9:00 bis 17:00 und freitags von 9:00 bis 14:00 zur Verfügung.

Sobald Sie in label.gvl eingeloggt sind, können Sie Ihre Fragen auch direkt über unseren Chat an uns stellen.

Klicken Sie hierzu auf das Chat-Icon am rechten unteren Rand von label.gvl.